# Search Tips.

If Click on the **Search Tips** field on the **Search Page** the following text should appear in a Pop Up Box

The **1** provides help tips for the individual search fields. These general search tips are provided to allow you to ensure that your searches return the publications you are searching for.

A simple title search can be run by entering a part word, word or phrase in the text box and pressing **Search** button. The search results will comprise all the publications that have the exact word or phrase in either the title or the title and abstract depending on whether you have flagged the Search Title only box.

**Hint**: If you want to receive the most comprehensive listing of papers relating to structure then enter the part word STRUCTUR as this will identify titles containing the words STRUCTURE, STRUCTURAL, STRUCTURATION etc.

If you want to carry out a more comprehensive search you can refine the search using the **Author**, **From** and **To Dates**, **Keywords or Basin** fields. Note: Basin fields can be selected from pulldown list or from map.

You can clear entries in individual fields by using the specific Clear option for that field. If you want to clear all entries use the **Clear All** option.

## Information 0

The following text should be added as a pop-up to the specified Information <sup>①</sup> buttons.

# Text

The text field allows searches of the publication titles and abstracts. Select **Search Titles Only** to search for the entered text or phrase in the publication titles only.

**Hint**: If you want to receive the most comprehensive listing of papers relating to Structure then enter the part word STRUCTUR as this will identify abstracts and/or titles containing the words (STRUCTUR)E, (STRUCTUR)AL, (STRUCTUR)ATION etc.

### Author

Author names have been entered as 1st Author SURNAME, 1st Author 1<sup>st</sup> Initial. 1st Author 2<sup>nd</sup> Initial., 2nd Author SURNAME, 2nd Author 1<sup>st</sup> Initial, 2<sup>nd</sup> Author 2<sup>nd</sup> Initial etc. For Indonesian authors with only one name that name has been entered in full.

**Hint:** Enter the author surname in full. Obviously if there are multiple authors with that surname it will identify all of them

### From and To

The From and To fields are date (Year) fields that allow refinement of the Search to include a specified date range.

**Hint**: To identify all the papers done after a certain year select that Year from the **From** field and leave the **To** field on All Years. To identify all papers done before a certain year select that year from the **To** field and leave the From field on **All Years**. To identify all papers done during a certain period select the start year in the **From** field and the end year in the **To** field

## Keywords

Keywords, from a master keyword list have been assigned to all the publications based on a review of each publication. Note that these keywords may not actually occur within the title or abstract of the publication but describe the nature/subject of the publication. A drop down list of these keywords is available to select from. Select as many keywords as you wish and then flag the option to show all publications containing any of these keywords or all publications containing all of these keywords.

**Hint:** the most precise results will be achieved by selecting the keywords that most accurately describe the publications you are trying to find and flagging the **All Keywords** box.

#### Basin

The publications have been assigned to an Indonesian Basin or Basins where applicable. The Basin definition used is shown in the map below. Search results can be refined by selecting a basin from the drop down list or by clicking on that basin on the map.

**Hint:** If multiple basins are selected the search result will include all publications that have been assigned to **ANY** of the basins selected.

**Hint:** Not all publications have been assigned to Basins. This applies to theme type publications and publications on basins outside Indonesia. Leave the Basin field blank if you want to include these papers in your search result.